## Login to myHSC (my.hsc.unt.edu) using your EUID and password

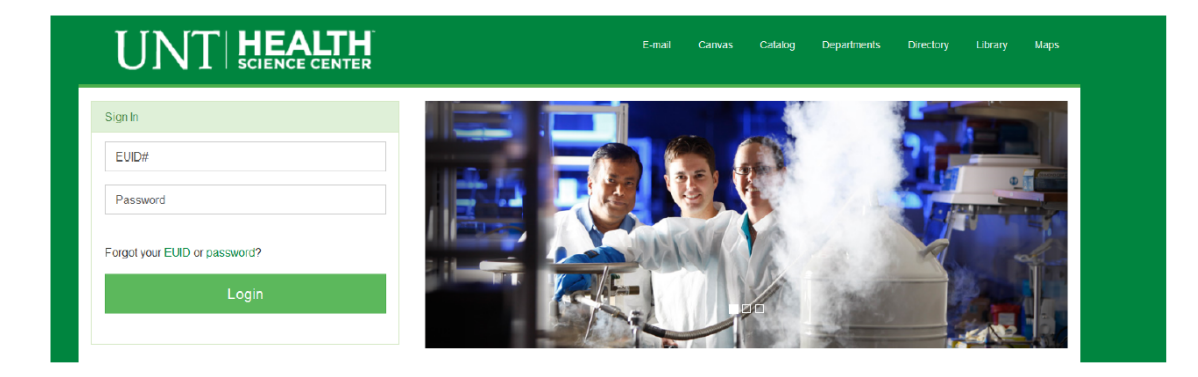

## Click on the Student Center Link on the left side of the page

|                     | ALTH<br>E CENTER | E-mail  | Canvas     | Catalog | Departments | Directory | Library | Maps |
|---------------------|------------------|---------|------------|---------|-------------|-----------|---------|------|
|                     |                  | Student |            |         |             |           |         |      |
| Student Center      |                  | 31 Clas | s Schedule |         |             |           |         | c    |
| My Classes          | >                |         |            |         |             |           |         |      |
| Enrollment          | >                |         |            |         |             |           |         |      |
| Financial Aid       |                  |         |            |         |             |           |         |      |
| Finances            | >                |         |            |         |             |           |         |      |
| Academic Records    |                  |         |            |         |             |           |         |      |
| Applicant Status    |                  |         |            |         |             |           |         |      |
| Student Information | >                |         |            |         |             |           |         |      |

| ▼ Academics                                |                                      |                                     | SEARCH FOR CLASSES                              |  |  |
|--------------------------------------------|--------------------------------------|-------------------------------------|-------------------------------------------------|--|--|
| <u>Search</u><br>Enroll/Add/Drop           | (j) You are not er                   | nrolled in classes.                 | ✓ Holds                                         |  |  |
|                                            |                                      |                                     | No Holds.                                       |  |  |
|                                            |                                      |                                     | ▼ To Do List                                    |  |  |
|                                            |                                      |                                     | No To Do's.                                     |  |  |
| ▼ Finances and Financial A                 | id                                   |                                     | Enrollment Dates                                |  |  |
| My Account<br>Account Inquiry              | (i) You have no o                    | utstanding charges at this          | Open Enrollment Dates<br>Open Enrollment Dates  |  |  |
| Financial Aid<br><u>View Financial Aid</u> | - time.                              |                                     | ▼ Advisor                                       |  |  |
| Accept/Decline Awards                      |                                      | nice à l'ayment<br>make a payment ▶ | Program Advisor<br>None Assigned                |  |  |
| ✓ Personal Information                     |                                      |                                     | ▼ Student Center Help                           |  |  |
| Demographic Data                           | Contact Information                  |                                     | <u>UNT Help Page</u><br><u>UNTHSC Help Page</u> |  |  |
| Names<br>User Preferences                  | <u>Current/Local Address</u><br>None | <u>Mailing Address</u><br>J         |                                                 |  |  |
| Group Box<br>other personal 💌 🛞            | Main Phone number                    | <u>Campus Email</u><br>None         |                                                 |  |  |
| <b></b>                                    |                                      |                                     |                                                 |  |  |

## Your student ID will be at the top of the page

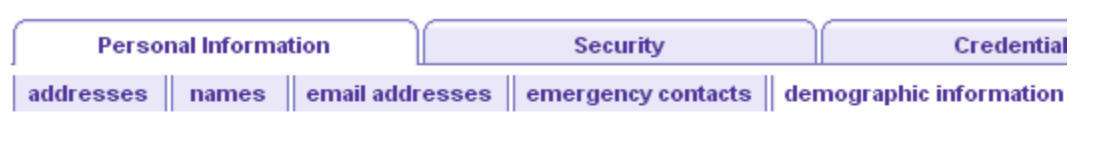

## **Demographic Information**

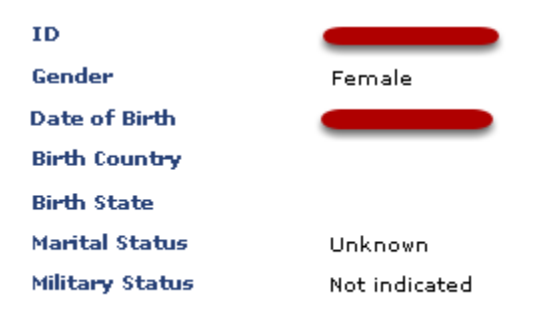